# Funkce POZVYHLEDAT a INDEX

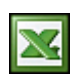

Funkce SVYHLEDAT, POZVYHLEDAT, INDEX jsou jedny z mých nejpoužívannějších a nejoblíbenějších vyhledávacích funkcí v Excelu.

V minulém článku jsem popisoval vyhledávací funkci SVYHLEDAT. Na tento článek navazuji (jak jsem slíbil) a popíši jak fungují funkce POZVYHLEDAT a INDEX.

# POZVYHLEDAT.

Vrátí relativní pozici prvku matice, který odpovídá zadané hodnotě v určeném pořadí. Funkce POZVYHLEDAT se používá místo funkce VYHLEDAT v případech, kdy není potřeba získat hledaný prvek, ale jeho pozici.

#### Syntaxe - POZVYHLEDAT(co;prohledat;shoda)

**co** - Co je hodnota, pomocí které hledáte v tabulce požadovanou hodnotu. Zpravidla se zadává adresa buňky, ve které je hledaná hodnota.

**prohledat** - Prohledat je souvislá oblast buněk, v níž chcete nalézt hledané hodnoty. Argument prohledat musí být matice nebo odkaz na matici.

**shoda** - Shoda je číslo -1, 0 nebo 1. Shoda určuje, jakým způsobem má aplikace Microsoft Excel porovnávat hledanou hodnotu s hodnotami v prohledávané matici.

## INDEX

Vrátí hodnotu nebo odkaz na hodnotu z tabulky nebo oblasti. Jsou dvě různé formy funkce INDEX(): odkaz a matice. Forma odkaz vrátí vždy odkaz; forma matice vrátí hodnotu nebo pole hodnot.

## Syntaxe - INDEX(pole;řádek;sloupec)

pole - Pole je oblast buněk nebo tabulka.

řádek - Řádek určuje řádek pole. Pokud je argument řádek vynechán, je argument sloupec povinný.

**sloupec** - Sloupec určuje sloupec pole. Pokud je argument sloupec vynechán, je argument řádek povinný.

#### 1.příklad

Využiji tabulku se seznamem svátku. Potřebuji zjistit pozici jména Čestmír. Vytvořím vzorec v buňce H13. Nejdříve musíme zadat co hledáme, takže zadám adresu buňky, kde je uvedeno hledané jméno a to je G12. Dále pak musím zadat prohledávanou oblast. Zadám oblast, kde leží jména a to je C3:C367. Jako shodu zadám číslo 0 (0 = první hodnota, která se přesně shoduje). Vzorec vrátí číslo 8. Při pohledu do tabulky je hned vidět, že je to správně.

| 0  | A | B           | C                     | D  | E        | F         | G           | SH:        | 1                               |
|----|---|-------------|-----------------------|----|----------|-----------|-------------|------------|---------------------------------|
| 1  |   |             | Construction Database |    |          |           |             |            |                                 |
| 2  |   | datum       | svátek                |    |          |           |             |            |                                 |
| 3  |   | 1.1.2007    | Nový rok              |    |          |           |             |            |                                 |
| 4  |   | 2,1,2007    | Karina                |    |          |           |             |            |                                 |
| 5  |   | 3.1.2007    | Radmila               |    |          | =DNES()   |             |            |                                 |
| 6  |   | 4.1.2007    | Diana                 |    | Dnes je  | 28.9.2007 | a svátek má | Václav     | =SVYHLEDAT(F6;B3:C367;2;0)      |
| 7  |   | 5.1.2007    | Dalimi                | 18 | 20000000 |           |             |            |                                 |
| 8  |   | 6.1.2007    | Th Králové            |    |          | -DNES()+1 |             |            |                                 |
| 9  |   | 7.1.2007    | Vilma                 |    | Zitra je | 29.9.2007 | a svátek má | Michal     | -SVYHLEDAT(F9:B3:C367;2:0)      |
| 10 |   | 8.1.2007    | Cestmir               |    |          |           | 0.000       |            |                                 |
| 11 |   | 9.1.2007    | Madan                 |    |          |           | -           |            |                                 |
| 12 |   | 10.1.2007   | Břetislav             |    |          |           | Čestmir     | - 8.1.2007 | =SVYHLEDAT(G12;A3:B367;2;0)     |
| 13 |   | 11.1.2007   | Bohdana               |    |          |           | Čestmir     | A B        | =POZVYHLEDAT (G12; C3: C367; 0) |
| 14 |   | 12.1.2007   | Pravoslav             |    |          |           | Madan       | 100        |                                 |
| 15 |   | 13, 1, 2007 | Edita                 |    |          |           | Bretislav   |            |                                 |
| 16 |   | 14.1.2007   | Radovan               |    |          |           | Bohdana     |            |                                 |
| 17 |   | 15.1.2007   | Alce                  |    |          |           | Pravoslav   | 2          |                                 |
| 18 |   | 16,1,2007   | Ctirad                |    |          |           | Badavan     | 8          |                                 |
| 19 |   | 17.1.2007   | Drahoslav             |    | 1        |           | Alce        |            |                                 |
| 20 |   | 18.1.2007   | Vladislav             |    |          |           | Mille       |            |                                 |

#### 2.příklad

Pro příklad jsem použil tabulku s evidencí nasbíraných bodů soutěže pěti přátel. Teď budeme chtít vytvořit dotaz, kterým chceme zjistit počet bodů konkrétního jména v daném dni. V buňce C13 vyberu den v týdnu. Potřebuji zjistit pozici hledaného dne v týdnu a proto v buňce D13 zadám vzorec POZVYHLEDAT, kde hledaná hodnota je v buňce C13 a prohledávám rozsah B4:B10 (seznam dní v týdnu). Zadal jsem, že chci hledat sobotu a proto vzorec vrátí číslo 6. To samé aplikujeme pro vyhledání pozice jména. V buňce C14 vyberu jméno Alena. Vzorec v buňce B14 vrátí číslo 3. Pokud chceme zjistit počet nasbíraných bodů, tak pro získání výsledku použiji získaná čísla jako souřadnice v tabulce. V bodě, kde se protnou je naše číslo s počtem bodů. Toto je princip funkce INDEX. Takže zadání této funkce bude takovéto. Hledám v oblasti tabulky C4:G10, jako hledaný řádek zadáme buňku D13 (den v týdnu) a jako hledaný sloupec zadáme buňku D14 (jméno). Funkce provede již zmíněný průnik souřadnic v naší tabulce a vrátí nám náš hledaný počet bodů.

2/2

|    | A    | В                | C      | D     | E                          | F N   | G     | H    |  |
|----|------|------------------|--------|-------|----------------------------|-------|-------|------|--|
| 1  | 2007 |                  | 1.11   | 2.01  |                            | 110   |       | 1.00 |  |
| 2  |      |                  |        |       |                            |       |       |      |  |
| 3  |      | Same S           | Petr   | Pavel | Alena                      | Milan | Ondra |      |  |
| 4  |      | pondělí          | 33     | 38    | 20                         | 34    | 41    |      |  |
| 5  |      | úterý            | 31     | 41    | 21                         | 36    | 43    |      |  |
| 6  |      | středa           | 29     | 37    | 19                         | 35    | 41    |      |  |
| 7  |      | čtvrtek          | 35     | 40    | 22                         | 33    | 40    |      |  |
| 8  |      | pátek            | 34     | 39    | 24                         | 21    | 44    |      |  |
| 9  |      | sobota           | 33     | 31    | 23                         | 34    | 41    |      |  |
| 10 |      | neděle           | 29     | 33    | 19                         | 36    | 39    |      |  |
| 11 |      |                  |        |       |                            |       |       |      |  |
| 12 |      | and the second   |        |       |                            |       |       |      |  |
| 13 |      | Den:             | Sobota | 6     | =POZVYHLEDAT(C13;B4:B10;0) |       |       |      |  |
| 14 |      | Jméno:           | Alena  | 3     | -POZVYHLEDAT (C14; C3:G3)  |       |       | 0)   |  |
| 15 |      |                  |        | 0.000 | 1 month                    |       |       |      |  |
| 16 |      | Výsledek dotazu: |        | 23    | =INDEX(C4:G10;D13;D14)     |       |       |      |  |
| 17 |      |                  |        |       |                            |       |       |      |  |

Uvedené vzorce lze různě kombinovat a další využití je jen na vaší fantazii. Doufám, že pro ty, pro něž je Excel každodenní chlebíček, bude tento článek přínosem.

Praktická ukázka příkladů je v sešitu <u>Nejste přihlášen(a)</u>.

Autor: admin • Vydáno: 18.10.2007 20:05 • Přečteno: 45117x